## 最初に 必ず読んでね! かんたんスタートガイド Canon **PIXUS** iP4300

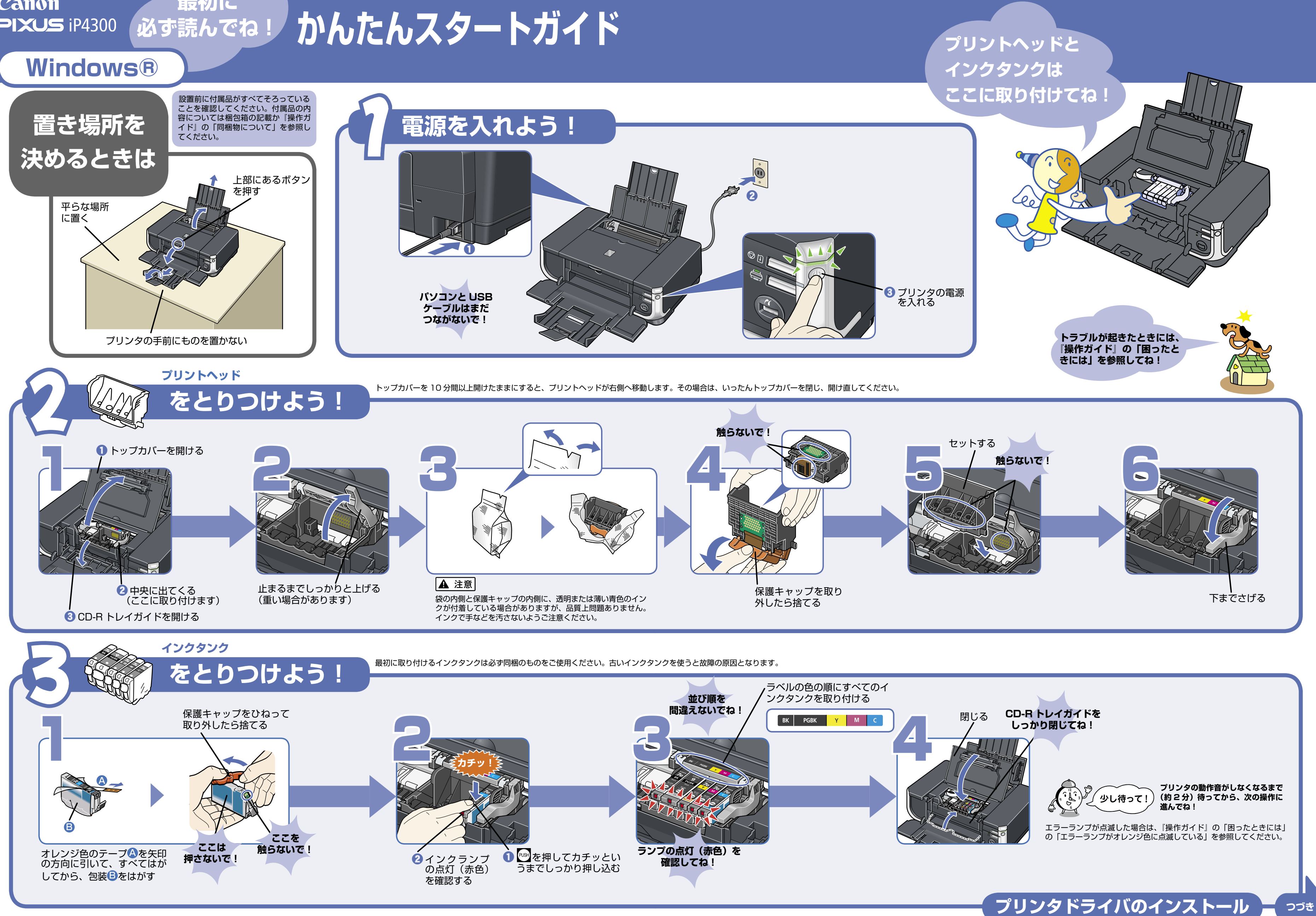

本紙では、Windows XP Service Pack 2 セキュリティ強化機能搭載の画面で説明しています。Windows 2000、Windows Me、Windows 98 の場合も同様の手順です。

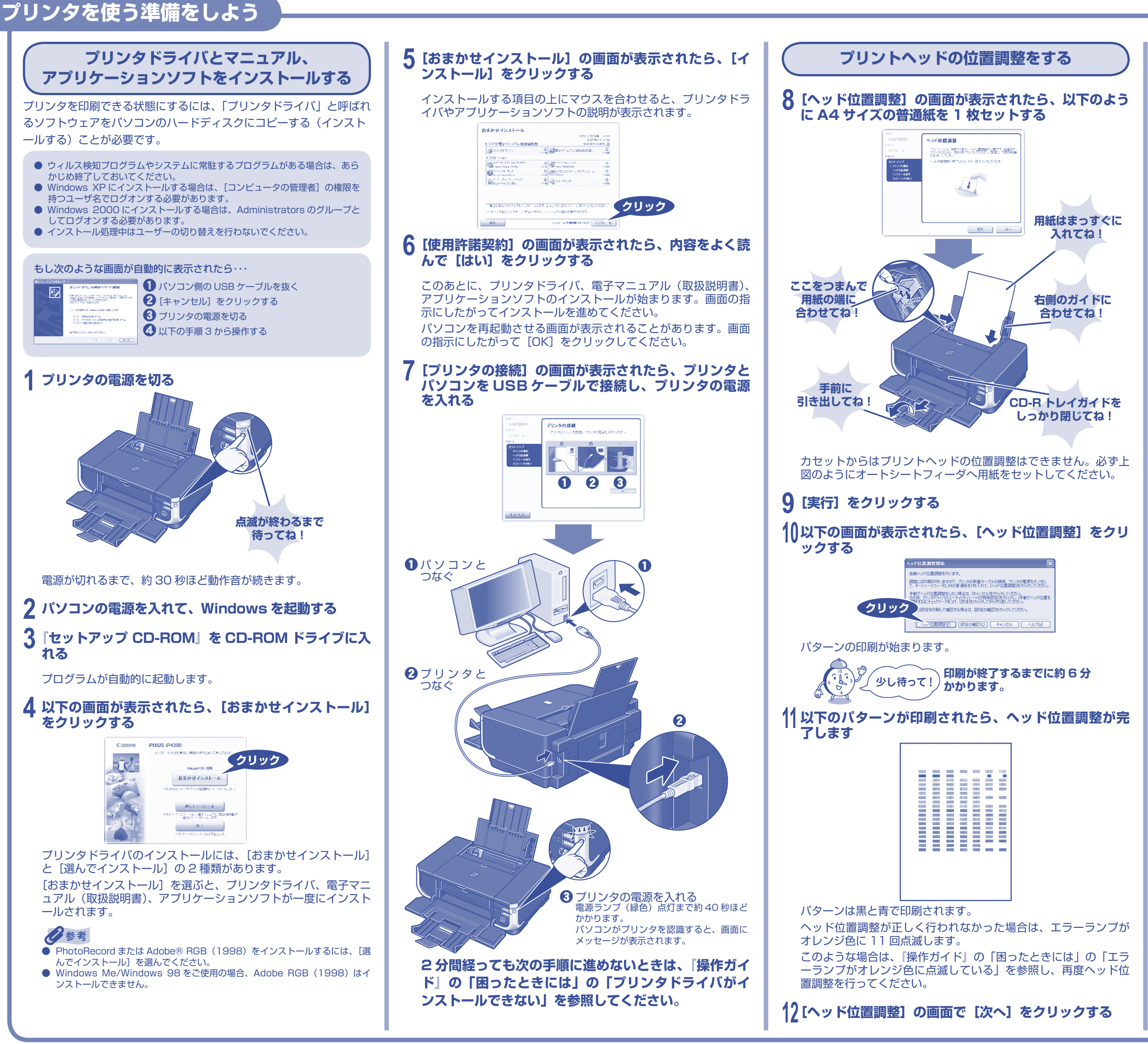

Microsoft および Windows は Microsoft Corporation の米国およびその他の国における登録商標または商標です。 Adobe、および Adobe RGB(1998)は、Adobe Systems Incorporated(アドビシステムズ社)の米国ならびにその他の国における登録商標または商標です。

# 

続けて CANON iMAGE GATEWAY の登録を行う場合は、[登録] をクリックします。インターネットに接続できる環境になっている場合、インターネットへの接続が開始され、CANON iMAGE GATEWAY の会員登録ページが表示されます。 表示される画面にしたがって会員登録や本製品の情報を登録してください。 あとで登録を行う場合は、[次へ] をクリックして手順 14 に進みます。デスクト

ップ上の 🦣 をダブルクリックすると登録が行えます。

### 14[インストールが完了しました]の画面が表示されたら、 [終了] をクリックする

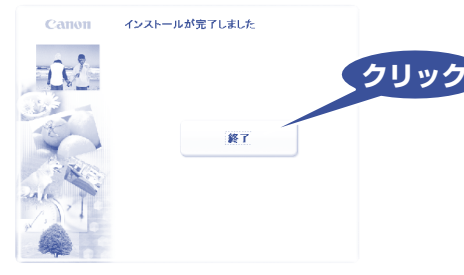

[再起動] が表示された場合は、[すぐにパソコンを再起動する] にチェックマークが付いていることを確認して、[再起動] をクリ ックしてください。

## マイ プリンタ

デスクトップ上の をダブルクリックすると、「プリンタの設定」 や「困ったときには」などの情報が表示されます。プリンタの設定 を確認・変更したい場合や、プリンタの操作に困ったときにご使用 ください。

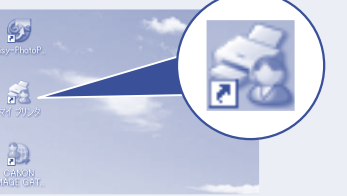

### カセット給紙

このプリンタでは、上部のオートシートフィーダ以外に、前面のカ セットにも用紙をセットすることができます。A5サイズ以上の用 紙をセットする場合は、カセットを引きのばしてください。 カセットへの用紙のセット方法は、『操作ガイド』の「用紙をセッ トする」の「カセットに用紙をセットする」を参照してください。

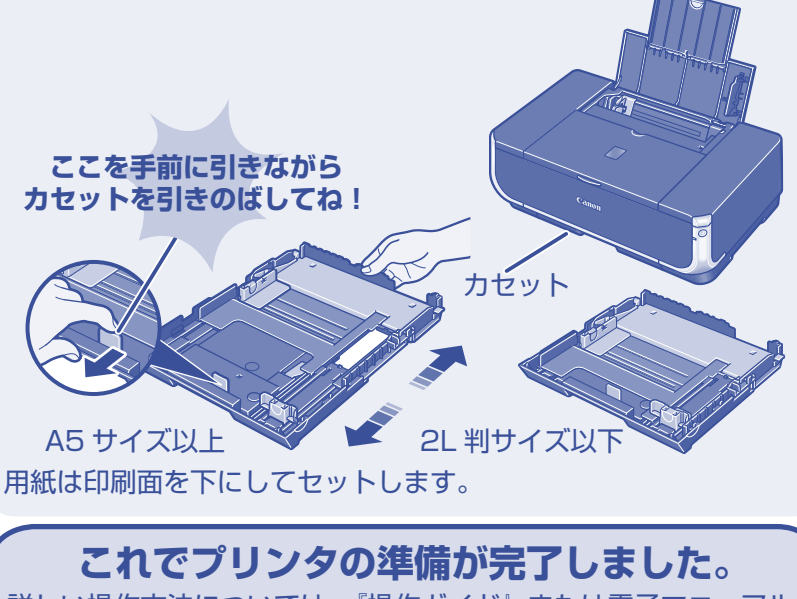

ぼしい操作方法については、『操作ガイド』または電子マニュアル (取扱説明書)を参照してください。